## Renewing a Business License in Boulder Online Tax

## Table of Contents

| Preparation                                                    | 2  |
|----------------------------------------------------------------|----|
| Renewing a license without making changes to business location | 3  |
| Renewing a license and moving a location                       | 11 |
| Closing a location                                             | 21 |

## Preparation

- 1. Gather the information you will need for the renewal. Note: Boulder Business licenses are issued on a site-bysite basis. Make sure you have the following information for each site, and make sure you renew each license that is listed in your Action Center.
  - a. Contacts
    - i. Name
    - ii. Phone number(s)
    - iii. Email address
  - b. Current mailing address(es)
    - i. (Note: businesses may have different mailing addresses for various tax types and licenses)
  - c. Current location address(es)
  - d. Closure date (if the business location has ceased operations)

## Renewing a license without making changes to business location

Follow the steps below to renew a business license when your business has not moved locations.

1. Log in to your account at <u>https://boulderonlinetax.gentaxcpc.net/TAP/</u>

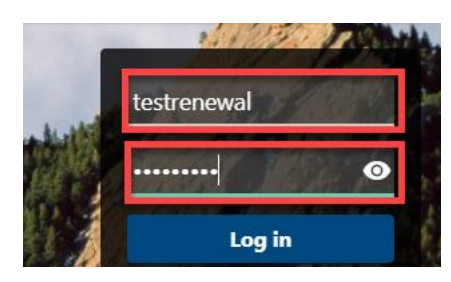

2. Click on the Action Center tab.

**RENEWAL TEST 1** 

| AVE STE 115<br>80304-3408 |                                      |                                                              |                                                          |                                                                 |
|---------------------------|--------------------------------------|--------------------------------------------------------------|----------------------------------------------------------|-----------------------------------------------------------------|
| Summary                   | Action Center <sup>3</sup>           | Settings                                                     | More                                                     |                                                                 |
|                           |                                      |                                                              |                                                          |                                                                 |
|                           | AVE STE 115<br>80304-3408<br>Summary | AVE STE 115<br>80304-3408 Summary Action Center <sup>3</sup> | AVE STE 115<br>80304-3408 Summary Action Center Settings | AVE STE 115<br>80304-3408 Summary Action Center S Settings More |

 Locate the Sales Tax and Fees tile. Click on Renew License (repeat steps below for each site requiring renewal)

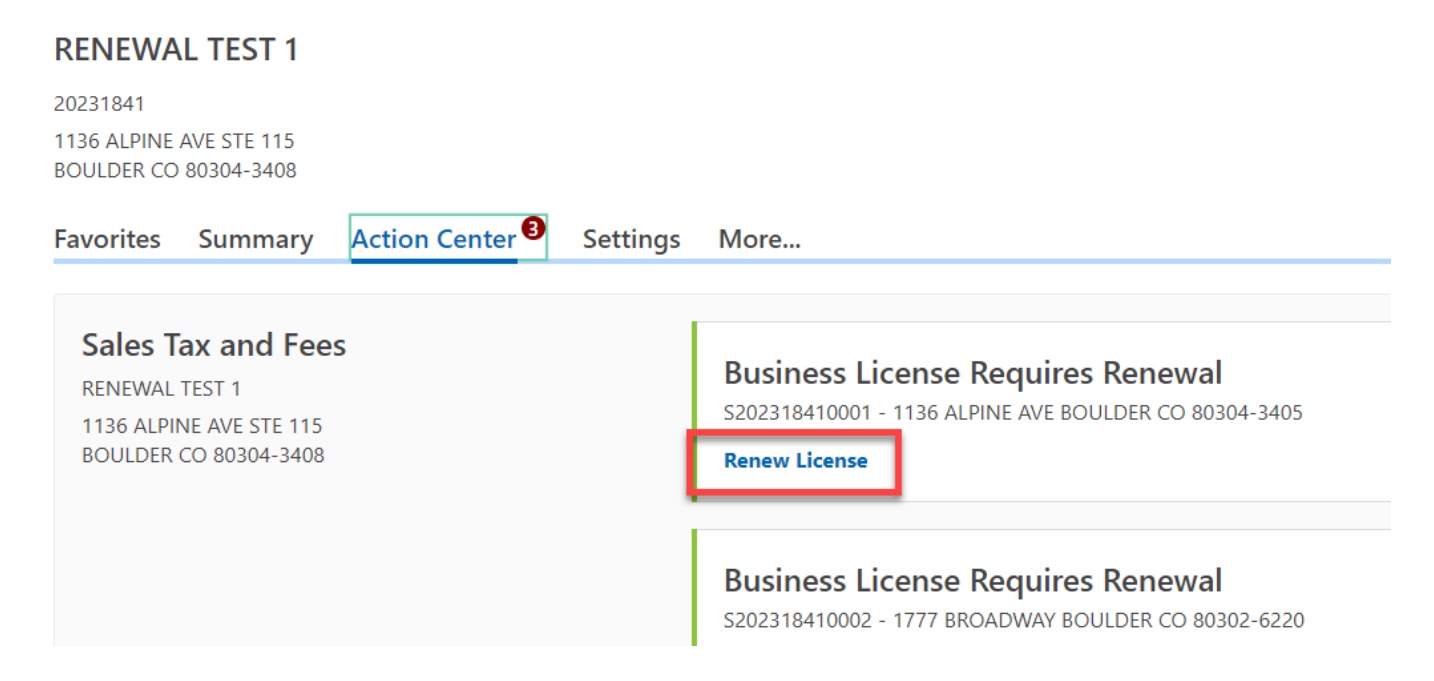

#### **Business License Renewals**

- 4. Review each existing contact. Each contact must have a name, contact type, phone number, and email address.
  - a. Incomplete contacts can be **Updated** or **Removed**. A selection must be made.

| I <b>do</b> need to update this contact.                                                                                                    |                                                               |                                   |                                          |      |                                  |  |
|----------------------------------------------------------------------------------------------------|---------------------------------------------------------------|-----------------------------------|------------------------------------------|------|----------------------------------|--|
| • Remove this contact.                                                                                                    |                                                               |                                   |                                          |      |                                  |  |
| Contact Information                                                                                                    | Phone Numbers                                                 |                                   |                                          |      |                                  |  |
| Contact Name                                                                                                    | Phone Type                                                    | Area Code                         | Phone Number                             | Exte | Country                          |  |
| DELETE ME                                                                                                    | Business Phone                                                | (333)                             | 333-3333                                 |      | USA                              |  |
| Contact Type                                                                                                    | Phone Type                                                    | Area Code                         | Phone Number                             |      | Country                          |  |
| egal Representative                                                                                                    |                                                               |                                   |                                          |      | USA                              |  |
| mail                                                                                                    |                                                               |                                   |                                          |      |                                  |  |
|                                                                                                    |                                                               |                                   |                                          |      |                                  |  |
|                                                                                                    |                                                               |                                   |                                          |      |                                  |  |
|                                                                                                    |                                                               |                                   |                                          |      |                                  |  |
|                                                                                                    |                                                               |                                   |                                          |      |                                  |  |
| disting Contacts                                                                                                    |                                                               |                                   |                                          |      |                                  |  |
| kisting Contacts<br>Business Owner: USER 1                                                                                                    |                                                               |                                   |                                          |      |                                  |  |
| xisting Contacts<br>Business Owner: USER 1                                                                                                    | -                                                             |                                   |                                          |      |                                  |  |
| xisting Contacts<br>Business Owner: USER 1<br>I do need to update this contact.                                                                                             |                                                               |                                   |                                          |      |                                  |  |
| xisting Contacts<br>Business Owner: USER 1<br>I do need to update this contact.<br>Remove this contact.                                                                     |                                                               |                                   |                                          |      |                                  |  |
| cisting Contacts Business Owner: USER 1  I do need to update this contact.  Remove this contact.  Contact Information                                                       | Phone Numbers                                                 |                                   |                                          |      |                                  |  |
| A contacts<br>A contact s<br>A contact contact of the second contact of the second contact.<br>Contact Information<br>Contact Name                                          | Phone Numbers                                                 | Area Code                         | Phone Number                             | Exte | Country                          |  |
| Additional contacts  Business Owner: USER 1  I do need to update this contact.  Remove this contact.  Contact Information  Contact Name USER 1                              | Phone Numbers Phone Type Business Phone                       | Area Code<br>~ (303)              | Phone Number<br>441-3051                 | Exte | Country<br>USA                   |  |
| isting Contacts Business Owner: USER 1 I do need to update this contact. Remove this contact. Contact Information Contact Name USER 1 Contact Type                          | Phone Numbers Phone Type Business Phone Phone Type Phone Type | Area Code<br>~ (303)<br>Area Code | Phone Number<br>441-3051<br>Phone Number | Exte | Country<br>USA<br>Country        |  |
| cisting Contacts Business Owner: USER 1  Total I do need to update this contact.  Remove this contact.  Contact Information Contact Name USER 1 Contact Type Business Owner | Phone Numbers Phone Type Business Phone Phone Type            | Area Code<br>(303)<br>Area Code   | Phone Number<br>441-3051<br>Phone Number | Exte | Country<br>USA<br>Country<br>USA |  |

# b. Complete contacts can be **Updated**, **Not Updated**, or **Removed**. A selection must be made.

| Accountant: USER 2 - SALESTAX@BOULDERCOLORADO.GOV |                |           |              |      | Hide    |
|---------------------------------------------------|----------------|-----------|--------------|------|---------|
| I do need to update this contact.                 |                |           |              |      |         |
| • I do not need to update this contact.           |                |           |              |      |         |
| Remove this contact.                              |                |           |              |      |         |
| Contact Information                               | Phone Numbers  |           |              |      |         |
| Contact Name                                      | Phone Type     | Area Code | Phone Number | Ext€ | Country |
| USER 2                                            | Business Phone | (303)     | 441-3051     |      | USA     |
| Contact Type                                      | Phone Type     | Area Code | Phone Number |      | Country |
| Accountant                                        |                |           |              |      | USA     |
| Email                                             |                |           |              |      |         |
| SALESTAX@BOULDERCOLORADO.GC                       |                |           |              |      |         |

PLEASE NOTE: There must be at least one Business Owner/Corporate Officer contact on the account. If one does not exist or you have deleted an old Owner/Corporate Officer, this must be the <u>first</u> contact you add.

5. Add new contacts by answering Yes to the question "Would you like to add additional contacts?"

| Review Existing Contac       | ts             | Add New Contacts |  |
|------------------------------|----------------|------------------|--|
| Add Contacts                 |                |                  |  |
| Would you like to add additi | onal contacts? |                  |  |
| Yes                          | No             |                  |  |
|                              |                |                  |  |

6. Confirm your business' mailing address by answering Yes or No to the question "Has your mailing address changed?"

| Mailing Addess                         |     |    |
|----------------------------------------|-----|----|
| Has your mailing address changed? $st$ | Yes | No |

a. If adding a new mailing address, enter the new address and click on Verify Address to confirm the address format with USPS.

## **New Mailing Address**

| Country   | USA                  | ~       |          |            |                                |  |
|-----------|----------------------|---------|----------|------------|--------------------------------|--|
| Street    | 1136 ALPINE AVE      |         |          |            |                                |  |
| Street 2  |                      |         |          |            |                                |  |
| Unit Type |                      | ~       | Unit     |            |                                |  |
| State     | COLORADO             | ~       | ZIP Code | 80304-3405 |                                |  |
| Attention |                      |         |          |            | Required<br>Format: 99999-9999 |  |
|           | Click Here to Verify | Address |          |            |                                |  |

## b. Click on Select this address to choose the appropriate validated address.

Address Search

| Verified                                                 | Select this address                           |
|----------------------------------------------------------|-----------------------------------------------|
| II 1136 ALPINE AVE<br>BOULDER CO 80304-3405              |                                               |
| Verified                                                 | Select this address                           |
| II 1136 ALPINE AVE<br>STE [Required]<br>BOULDER CO 80304 |                                               |
|                                                          | Cancel Save                                   |
| A DIEASE NOTE: Using a pap validated address             | may clow or provent delivery of important tay |

PLEASE NOTE: Using a non-validated address may slow or prevent delivery of important tax communications.

7. Confirm that your business' North American Industry Classification System (NAICS) code is correct.

| Boulder License Rei        | newal                                 |                                      |                                   |                                 |                              |                       |
|----------------------------|---------------------------------------|--------------------------------------|-----------------------------------|---------------------------------|------------------------------|-----------------------|
|                            |                                       |                                      |                                   |                                 | 1                            |                       |
| Review Existing Co         | ontacts                               | Add New Contacts                     | Add Mailing Address               | Confirm NAICS Code              |                              |                       |
| NAICS                      |                                       |                                      |                                   |                                 |                              |                       |
| Would you like to updat    | te your NAICS c                       | ode?                                 |                                   |                                 |                              |                       |
| Yes                        | No                                    |                                      |                                   |                                 |                              |                       |
| Click here to find the pro | oposed busines                        | s NAICS Code.                        |                                   |                                 |                              |                       |
| 611420                     |                                       |                                      |                                   |                                 |                              |                       |
| 611420 - Comput            | <b>ter Training</b><br>ses establishn | )<br>nents primarily engaged in con- | ducting computer training (except | computer repair), such as compu | uter programming, software p | ackages, computerized |

Inis industry comprises establishments primarily engaged in conducting computer training (except computer repair), such as computer programming, software packages, computer business systems, computer electronics technology, computer operations, and local area network management. Instruction may be provided in diverse settings, such as the establishment's or client's training facilities, educational institutions, the workplace, or the home, and through diverse means, such as correspondence, television, the Internet, or other electronic and distance-learning methods. The training provided by these establishments may include the use of simulators and simulation methods. Cross-References. Establishments primarily engaged in-- Offering training in the maintenance and repair of computers--are classified in U.S. Industry 611519, Other Technical and Trade Schools; and Computer retailing, wholesaling, or computer system designing that may also provide computer training--are classified in their appropriate industries.

# a. If you would like to update your NAICS code, click on Yes and click the link titled Click here to find the proposed business NAICS code.

| oulder License Renewal                 |                  |                     |                    |
|----------------------------------------|------------------|---------------------|--------------------|
| Review Existing Contacts               | Add New Contacts | Add Mailing Address | Confirm NAICS Code |
| Review Existing Contacts               | Add New Contacts | Add Mailing Address | Confirm NAICS Cod  |
| NAICS                                  |                  |                     |                    |
| Would you like to update your NAICS    | code?            |                     |                    |
| Yes No                                 |                  |                     |                    |
| Click here to find the proposed busine | ss NAICS Code.   |                     |                    |

#### a. Enter a key word or phrase that describes your business activities and click Search.

| Activity Code Search              |                            |        | ×  |
|-----------------------------------|----------------------------|--------|----|
| Search                            | Results                    |        |    |
| Type<br>NAICS 2017                | Enter a keyword to search. |        |    |
| Keyword<br>government<br>Required |                            |        |    |
| Search                            |                            |        |    |
|                                   |                            | Cancel | Ok |

## b. Search results are returned on the right side. Use the Left and Right arrows to browse results or use the filter bar to narrow your search results.

Activity Code Search

| Search                | Results | Page 1 of 5     Filter                               |
|-----------------------|---------|------------------------------------------------------|
| NAICS 2017            | Code    | Title                                                |
| Keyword<br>government | 921150  | American Indian and Alaska Native Tribal Governments |
| Search                | 921190  | Other General Government Support                     |
|                       | 521110  | Monetary Authorities-Central Bank                    |
|                       | 522294  | Secondary Market Financing                           |

#### c. Click on the NAICS Code number to select your new NAICS code.

Activity Code Search

| Search     |         |                                 | Page 1 of 5 >         |
|------------|---------|---------------------------------|-----------------------|
| Туре       | Results |                                 | Filter                |
| NAICS 2017 | Code    | Title                           |                       |
| Keyword    | 921150  | American Indian and Alaska Nati | ve Tribal Governments |
| government | 021100  | Other Conoral Covernment Sunn   | ort                   |
| Search     | 321150  | Other General Government Supp   | on                    |
|            | 521110  | Monetary Authorities-Central Ba | nk                    |
|            | 522294  | Secondary Market Financing      |                       |

#### 8. Answer the Check-In Questions:

| Check-In Questions                                                                                  |            |    |
|----------------------------------------------------------------------------------------------------|------------|----|
| Has this site moved locations?                                                                      | Yes        | No |
| Has this site closed?                                                                               | Yes        | No |
| Does the proposed business q                                                                        | ualify Yes | No |
| for a Charitable, Religious, or<br>Governmental Exemption? Plea<br>click <u>here</u> to learn more. | ase        |    |
|                                                                                                    |            |    |
| Cancel Save Draf                                                                                    | t          |    |

a. If your business has moved locations, refer to Section 2 for more instructions.

PLEASE NOTE: Any change in address to a location within the City of Boulder must undergo a new zoning review and will incur a \$25 application fee.

**Business License Renewals** 

- b. If your business has closed, refer to Section 3 for more instructions.
- 9. If you answered Yes to the Charitable, Religious or Governmental exemption question, upload your supporting documentation by clicking Attach a File. If you do not qualify for an exemption, an attachment is not required.

| Boulder License     | Renewal                 |                                           |                                              |                           |                   |                     |
|---------------------|-------------------------|-------------------------------------------|----------------------------------------------|---------------------------|-------------------|---------------------|
| >                   | <b></b>                 | <b>⊘</b>                                  | <b>⊘</b>                                     | <b>⊘</b>                  | 0                 |                     |
| ting Contacts       | Add New Contact         | s Add Mailing Address                     | Confirm NAICS Code                           | Answer Check-In Questions | Add Sup<br>Docume | porting<br>entation |
| You may attach a    | ny additional documenta | tion by clicking Attach a File below. Fil | es exceeding <b>10MB</b> will not be accepte | :d.                       |                   |                     |
| Attachments         |                         |                                           |                                              |                           |                   | Attach a F          |
| Туре                | Na                      | me                                        | Description                                  | Size                      |                   |                     |
| There are no attach | ments.                  |                                           |                                              |                           |                   |                     |
|                     |                         |                                           |                                              |                           |                   |                     |
| Cancel              | Save Draft              |                                           |                                              |                           | < Previous        | Next >              |

#### 10. Review and sign the Terms and Conditions and click Submit.

| Accent Terms and Conditions                                                                                                    |                                                                                                |                                                                 |
|----------------------------------------------------------------------------------------------------|------------------------------------------------------------------------------------------------|-----------------------------------------------------------------|
|                                                                                                    |                                                                                                |                                                                 |
| <ul> <li>I declare under penalty of perjury that this application has been examined by me and that the statements made herein are, to the best of my knowledge complete.</li> <li>I hereby certify that I understand my responsibilities regarding collection and remittance of sales tax according to <u>Title 3 of the Boulder Revised Code</u>.</li> <li>I understand that failure to meet zoning requirements will result in a denial of the application as codified in Title 9 B.R.C. 1981.</li> <li>I understand that failure to provide a clear and comprehensive description of the proposed business could delay the review of this application.</li> <li>I am capable of evidencing all claims made in this application upon request from the City of Boulder.</li> <li>I understand the <u>Universal Zero Waste Ordinance</u> requirements, and the proposed business will be fully compliant within sixty (60) days of operating with Chapter 3, Section 16: Applicability.</li> <li>I acknowledge that all businesses physically located in the City of Boulder are subject to Planning and Zoning review before the application can be approx correspondence from the Planning and Zoning department will help ensure timely processing of the license application</li> <li>I acknowledge that purchasing or establishing a business located within Boulder city limits requires payment of all applicable Initial Use Tax.</li> <li>I acknowledge that I have reviewed the other <u>business tax types</u> collected through Boulder Online Tax, and am collecting the appropriate taxes for the but <u>tax staff</u> if a tax type is missing from your account).</li> </ul> | and belief, true, con<br>in the City of Bould<br>ved. Prompt replies<br>isiness. (Note: please | rect, and<br>ler per Title 6,<br>to<br>e <u>contact sales</u> . |
|                                                                                                    |                                                                                                |                                                                 |
| I hereby certify, under penalty of perjury, that the statements made herin are to the best of my knowledge true, correct, and complete.                                                                                                    |                                                                                                |                                                                 |
| Enter your legal name (E-signature)                                                                                                    |                                                                                                |                                                                 |
| Required                                                                                                    |                                                                                                |                                                                 |
|                                                                                                    |                                                                                                |                                                                 |
| Cancel Save Draft                                                                                                    | < Previous                                                                                     | Submit                                                          |

## 11. When complete, you will be directed to the confirmation page.

### a. Copy your confirmation number for your records.

## Confirmation

Thank you for completing your business license renewal. Please keep this confirmation number for your record : 0-460-554-240.

You will receive an email notifying you of when your renewal has been processed. Your business license will be available to print from home screen once we have completed the renewal process. If you moved locations, it will take additional time to process this reque

#### Congratulations! You have completed your business license renewal.

## Renewing a license and moving a location

Follow the steps below to renew a business license when your business has <u>moved</u> to a new location.

2. Log in to your account at <u>https://boulderonlinetax.gentaxcpc.net/TAP/</u>

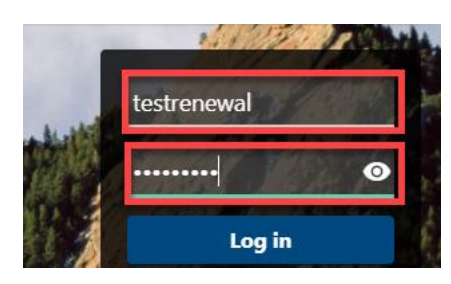

3. Click on the Action Center tab.

**RENEWAL TEST 1** 

| 20231841                  |                           |                 |          |      |
|---------------------------|---------------------------|-----------------|----------|------|
| 1136 ALPINE<br>BOULDER CO | AVE STE 115<br>80304-3408 |                 |          |      |
| Favoritos                 | Summary                   | Action Center 3 | Settings | More |
| ravontes                  |                           |                 |          |      |

4. Locate Sales Tax and Fees box. Click on **Renew License** (repeat steps below for each site requiring renewal)

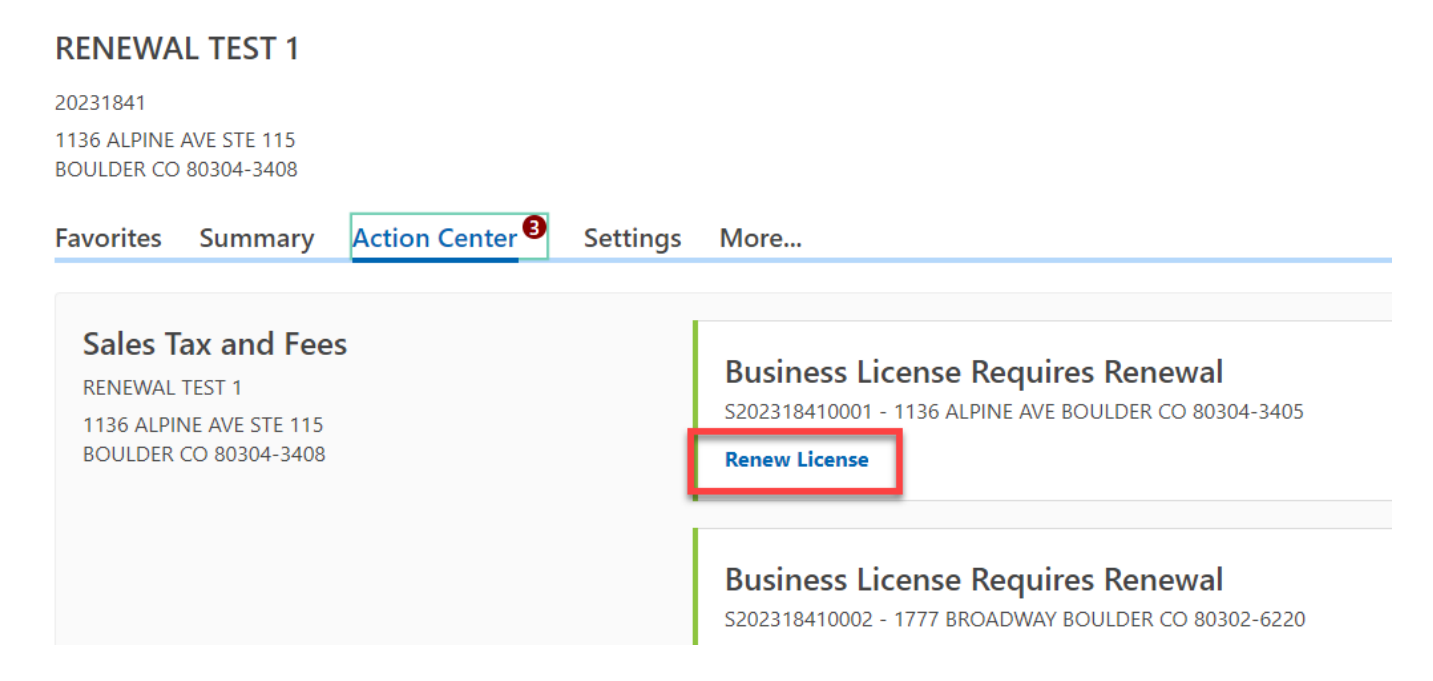

#### **Business License Renewals**

- 5. Review each existing contact. Each contact must have a name, contact type, phone number, and email address.
  - a. Incomplete contacts can be **Updated** or **Removed**. A selection must be made.

| I do need to update this contact.                                                                                                    |                                                    |                                 |                                          |                          |            |
|----------------------------------------------------------------------------------------------------|----------------------------------------------------|---------------------------------|------------------------------------------|--------------------------|------------|
| • Remove this contact.                                                                                                    |                                                    |                                 |                                          |                          |            |
| Contact Information                                                                                                    | Phone Numbers                                      |                                 |                                          |                          |            |
| Contact Name                                                                                                    | Phone Type                                         | Area Code                       | Phone Number                             | Ext∈ Cour                | try        |
| DELETE ME                                                                                                    | Business Phone                                     | (333)                           | 333-3333                                 | USA                      |            |
| Contact Type                                                                                                    | Phone Type                                         | Area Code                       | Phone Number                             | Cour                     | try        |
| egal Representative                                                                                                    |                                                    |                                 |                                          | USA                      |            |
| mail                                                                                                    |                                                    |                                 |                                          |                          |            |
|                                                                                                    |                                                    |                                 |                                          |                          |            |
| risting Contacts                                                                                                    | ***                                                |                                 |                                          |                          |            |
| xisting Contacts<br>Business Owner: USER 1                                                                                                    |                                                    |                                 |                                          |                          |            |
| xisting Contacts<br>Business Owner: USER 1<br>() I do need to update this contact.                                                                                                    |                                                    |                                 |                                          |                          |            |
| xisting Contacts<br>Business Owner: USER 1<br>I do need to update this contact.<br>Remove this contact.                                                                                                    |                                                    |                                 |                                          |                          |            |
| Additional contacts Contacts Contacts Contact USER 1                                                                                                    | Phone Numbers                                      |                                 |                                          |                          |            |
| Additional contacts  Additional contacts  Additional contact contact.  Additional contact contact cont | Phone Numbers                                      | Area Code                       | Phone Number                             | Exte Cour                | iry        |
| cisting Contacts Business Owner: USER 1  I do need to update this contact.  Remove this contact.  Contact Information Contact Name USER 1                                                                                                    | Phone Numbers<br>Phone Type<br>Business Phone      | Area Code<br><u>(303)</u>       | Phone Number<br>441-3051                 | Exte Cour                | try        |
| cisting Contacts Business Owner: USER 1 I do need to update this contact. Remove this contact. Contact Information Contact Name USER 1 Contact Type                                                                                                    | Phone Numbers Phone Type Business Phone Phone Type | Area Code<br>(303)<br>Area Code | Phone Number<br>441-3051<br>Phone Number | Exte Cour<br>USA<br>Cour | ïry<br>ïry |

# b. Complete contacts can be **Updated**, **Not Updated**, or **Removed**. A selection must be made.

| Accountant: USER 2 - SALEST             | AX@BOULDERCOL  | ORADO.GOV |              |      | Hide    |
|-----------------------------------------|----------------|-----------|--------------|------|---------|
| I do need to update this contact.       |                |           |              |      |         |
| • I do not need to update this contact. |                |           |              |      |         |
| Remove this contact.                    |                |           |              |      |         |
| Contact Information                     | Phone Numbers  |           |              |      |         |
| Contact Name                            | Phone Type     | Area Code | Phone Number | Exte | Country |
| USER 2                                  | Business Phone | (303)     | 441-3051     |      | USA     |
| Contact Type                            | Phone Type     | Area Code | Phone Number |      | Country |
| Accountant                              |                |           |              |      | USA     |
| Email                                   |                |           |              |      |         |
| SALESTAX@BOULDERCOLORADO.GC             |                |           |              |      |         |

A PLEASE NOTE: There must be at least one Business Owner/Corporate Officer contact on the account. If one does not exist or you have deleted an old Owner/Corporate Officer, this must be the <u>first</u> contact you add.

6. Add new contacts by answering Yes to the question "Would you like to add additional contacts?"

| Contacts | Add New Contacts |  |
|----------|------------------|--|
|          |                  |  |
|          |                  |  |

7. Confirm your business' mailing address by answering Yes or No to the question "Has your mailing address changed?"

| Mailing Addess                      |     |    |  |
|-------------------------------------|-----|----|--|
| * Has your mailing address changed? | Yes | No |  |

a. If adding a new mailing address, enter the new address and click on Verify Address to confirm the address format with USPS.

## **New Mailing Address**

| Country   | USA                     | ~                      |          |            |          |  |
|-----------|-------------------------|------------------------|----------|------------|----------|--|
| Street    | 1136 ALPINE AVE         |                        |          |            |          |  |
| Street 2  |                         |                        |          |            |          |  |
| Unit Type |                         | ~                      | Unit     |            |          |  |
| State     | COLORADO                | ~                      | ZIP Code | 80304-3405 |          |  |
| Attention |                         |                        |          |            | Required |  |
| [         | Click Here to Verify Ad | ddress<br>een verified |          |            |          |  |

### b. Click on Select this address to choose the appropriate validated address.

Address Search

| Verified                                              | Select this address                       |
|-------------------------------------------------------|-------------------------------------------|
| I136 ALPINE AVE<br>BOULDER CO 80304-3405              |                                           |
| Verified                                              | Select this address                       |
| I136 ALPINE AVE<br>STE [Required]<br>BOULDER CO 80304 |                                           |
|                                                       | Cancel Save                               |
| A DI EASE NOTE: Lising a non-validated address may    | clow or provent delivery of important tax |

PLEASE NOTE: Using a non-validated address may slow or prevent delivery of important tax communications.

8. Confirm that your business' North American Industry Classification System (NAICS) code is correct.

| Boulder License Renewa          |                                                                                                    |
|---------------------------------|----------------------------------------------------------------------------------------------------|
|                                 |                                                                                                    |
| Review Existing Contacts        | Add New Contacts Add Mailing Address Confirm NAICS Code                                                                                               |
| NAICS                           |                                                                                                    |
| Would you like to update your   | NAICS code?                                                                                                    |
| Yes                             | No                                                                                                    |
| Click here to find the proposed | business NAICS Code.                                                                                                    |
| 611420                          |                                                                                                    |
| 611420 - Computer Ti            | aining                                                                                                    |
| This industry comprises es      | ablishments primarily engaged in conducting computer training (except computer repair), such as computer programming, software packages, computerized |

Inis industry comprises establishments primarily engaged in conducting computer training (except computer repair), such as computer programming, software packages, computer business systems, computer electronics technology, computer operations, and local area network management. Instruction may be provided in diverse settings, such as the establishment's or client's training facilities, educational institutions, the workplace, or the home, and through diverse means, such as correspondence, television, the Internet, or other electronic and distance-learning methods. The training provided by these establishments may include the use of simulators and simulation methods. Cross-References. Establishments primarily engaged in-- Offering training in the maintenance and repair of computers--are classified in U.S. Industry 611519, Other Technical and Trade Schools; and Computer retailing, wholesaling, or computer system designing that may also provide computer training--are classified in their appropriate industries.

# a. If you would like to update your NAICS code, click on Yes and click the link titled Click here to find the proposed business NAICS code.

| <b>⊘</b>                 | Ø                | <b>⊘</b>            |                    |
|--------------------------|------------------|---------------------|--------------------|
| Review Existing Contacts | Add New Contacts | Add Mailing Address | Confirm NAICS Code |
|                          |                  |                     |                    |
|                          |                  |                     |                    |
| IAICS                    |                  |                     |                    |

#### b. Enter a key word or phrase that describes your business activities and click Search.

| Activity Code Search    |                            |        | ×  |
|-------------------------|----------------------------|--------|----|
| Search                  | Results                    |        |    |
| Type                    | Enter a keyword to search. |        |    |
| Keyword O<br>government |                            |        |    |
| Search                  |                            |        |    |
|                         |                            | Cancel | Ok |

c. Search results are returned on the right side. Use the Left and Right arrows to browse results or use the filter bar to narrow your search results.

Activity Code Search

| Search                |         | < Page 1 of 5 >                                      |
|-----------------------|---------|------------------------------------------------------|
| Туре                  | Results | Filter                                               |
| NAICS 2017            | Code    | Title                                                |
| Keyword<br>government | 921150  | American Indian and Alaska Native Tribal Governments |
| Search                | 921190  | Other General Government Support                     |
|                       | 521110  | Monetary Authorities-Central Bank                    |
|                       | 522294  | Secondary Market Financing                           |

### d. Click on the NAICS Code number to select your new NAICS code.

Activity Code Search

| Search                |         | < Page 1 of 5 >                                      |
|-----------------------|---------|------------------------------------------------------|
| Туре                  | Results | Filter                                               |
| NAICS 2017            | Code    | Title                                                |
| Keyword<br>government | 921150  | American Indian and Alaska Native Tribal Governments |
| Search                | 921190  | Other General Government Support                     |
|                       | 521110  | Monetary Authorities-Central Bank                    |
|                       | 522294  | Secondary Market Financing                           |

#### 9. Answer the Check-In Questions:

| Stein stein moved locations?     Yes     No       as this site closed?     Yes     No       bes the proposed business qualify<br>r a Charitable, Religious, or<br>overnmental Exemption? Please<br>ck here to learn more.     Yes     No | No       as this site moved locations?     Yes       No       as this site closed?       Yes       No   Prese the proposed business qualify ra Charitable, Religious, or overnmental Exemption? Please ck here to learn more. | heck-In Questions                                           |     |    |
|----------------------------------------------------------------------------------------------------|----------------------------------------------------------------------------------------------------|-------------------------------------------------------------|-----|----|
| Has this site closed?     Yes     No       Does the proposed business qualify<br>for a Charitable, Religious, or<br>Governmental Exemption? Please<br>click here to learn more.     Yes     No                                           | Has this site closed? Yes No Does the proposed business qualify for a Charitable, Religious, or Governmental Exemption? Please click here to learn more.                                                                      | Has this site moved locations?                              | Yes | No |
| Does the proposed business qualify Yes No<br>for a Charitable, Religious, or<br>Governmental Exemption? Please<br>click <u>here</u> to learn more.                                                                                       | Does the proposed business qualify<br>for a Charitable, Religious, or<br>Governmental Exemption? Please<br>click <u>here</u> to learn more.                                                                                   | Has this site closed?                                       | Yes | No |
| for a Charitable, Religious, or<br>Governmental Exemption? Please<br>click <u>here</u> to learn more.                                                                                                    | for a Charitable, Religious, or<br>Governmental Exemption? Please<br>click <u>here</u> to learn more.                                                                                                    | Does the proposed business qualify                          | Yes | No |
|                                                                                                    |                                                                                                    | Governmental Exemption? Please<br>click here to learn more. |     |    |
|                                                                                                    |                                                                                                    |                                                             |     |    |

>

## 10. If your business has moved locations, answer Yes to the question "Has this site moved locations?"

| Check-In Questions                                                                                                    |     |    |
|----------------------------------------------------------------------------------------------------|-----|----|
| Has this site moved locations?                                                                                                    | Yes | No |
| Does the proposed business qualify<br>for a Charitable, Religious, or<br>Governmental Exemption? Please<br>click <u>here</u> to learn more. | Yes | No |

A PLEASE NOTE: Any change in address to a location within the City of Boulder must undergo a new zoning review and will incur a \$25 application fee.

a. Add the new location address and click and click on Verify Address to confirm the address format with USPS.

| Location Move Date | 01-Jun-2021         |           |            |          |
|--------------------|---------------------|-----------|------------|----------|
| Country            | USA                 | ~         |            |          |
| Street             | 1777 BROADWAY       |           |            |          |
| Street             |                     |           |            |          |
| Unit Type          |                     | ~         | Unit       |          |
| State              | COLORADO            | ~         | * ZIP Code | Required |
| Attention          |                     |           |            |          |
|                    | Click Here to Verif | y Address |            |          |
|                    |                     |           |            |          |

#### **Business License Renewals**

#### b. Click on Select this address to choose the appropriate validated address.

Address Search

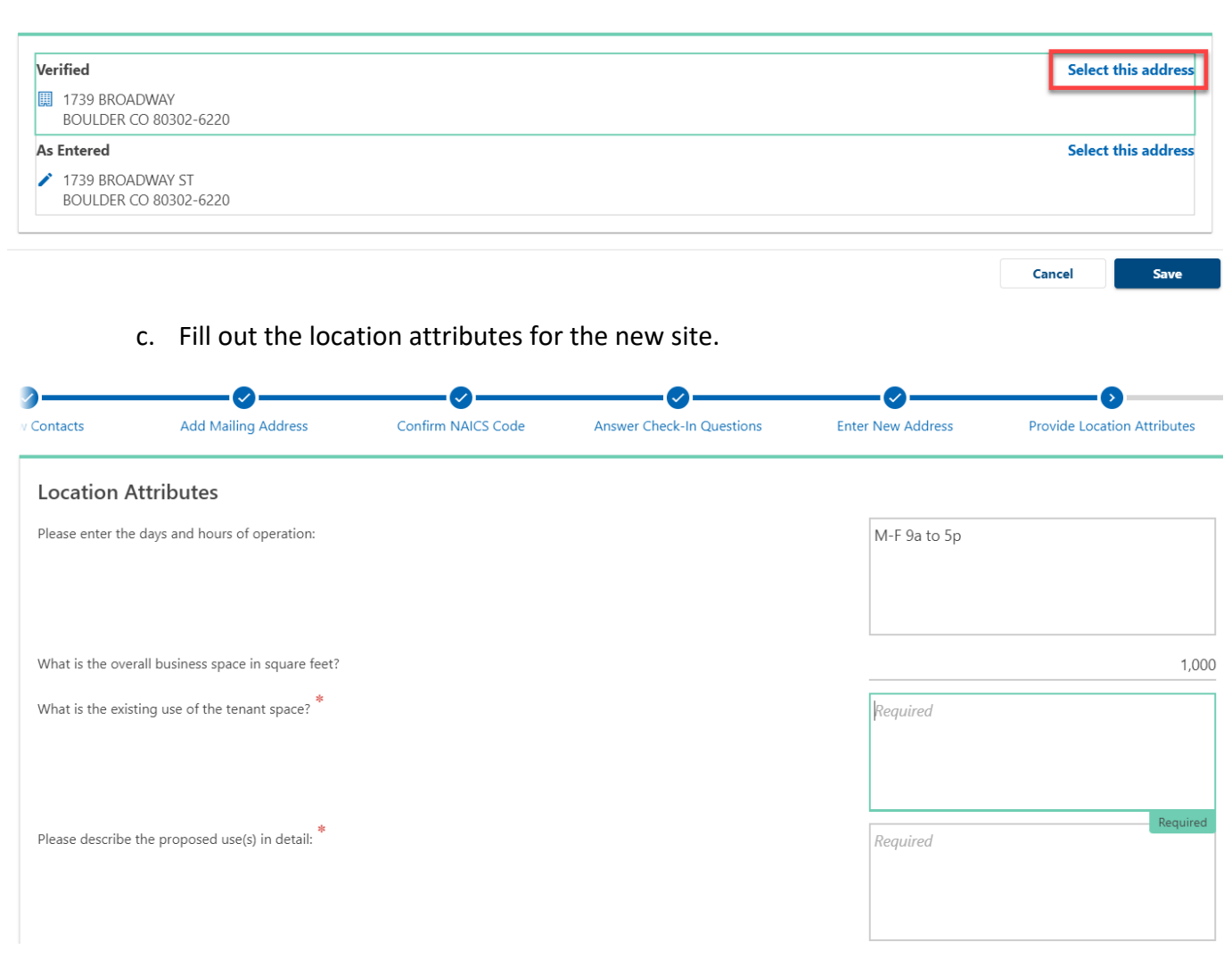

A PLEASE NOTE: Boulder-based businesses require a detailed zoning review. Inaccurate or incomplete information in the Location Attributes section may delay approval of your business license. Please be as thorough as possible.

Х

11. If you answered Yes to the Charitable, Religious or Governmental exemption question, upload your supporting documentation by clicking Attach a File. If you do not qualify for an exemption, an attachment is not required.

|                     | chewar               |                                                  |                                              |                           |                   |                    |
|---------------------|----------------------|--------------------------------------------------|----------------------------------------------|---------------------------|-------------------|--------------------|
|                     | <b>⊘</b>             | <b>⊘</b>                                         | <b>⊘</b>                                     | <b>⊘</b>                  | 0                 |                    |
| J Contacts          | Add New Contact      | s Add Mailing Address                            | Confirm NAICS Code                           | Answer Check-In Questions | Add Sup<br>Docume | porting<br>ntation |
| /ou may attach any  | additional documenta | tion by clicking <i>Attach a File</i> below. Fil | es exceeding <b>10MB</b> will not be accepte | ed.                       |                   |                    |
| tachments           |                      |                                                  |                                              |                           |                   | Attach a           |
| pe                  | Na                   | me                                               | Description                                  | Size                      |                   |                    |
| ere are no attachme | ents.                |                                                  |                                              |                           |                   |                    |
|                     |                      |                                                  |                                              |                           |                   |                    |
|                     |                      |                                                  |                                              |                           |                   |                    |

12. If your new location is based in Boulder, a \$25 license application fee will be due. Select your preferred **method of payment**. If no fee is due skip this step.

| Renewal Fee<br>Amount Due : \$25.00                                                                                                    |            |        |
|----------------------------------------------------------------------------------------------------|------------|--------|
| Payment         Select your preferred method of payment below.         ACH Debit       Credit Card         Please enter your banking information below. Your bank account will be debited in 3-5 business days. |            |        |
| Payment Channel     Payment       Cancel     Save Draft                                                                                                    | < Previous | Next > |

- a. Payment by ACH debit is free. To pay with ACH:
  - i. Select ACH Debit
  - ii. Enter a routing number and account number from a check
  - iii. Confirm the payment amount
- b. Credit Card payments will be charged a 2.8% transaction fee by the city's third-party payment processor. To pay by credit card:
  - i. Select Credit Card
  - ii. Click on the link to submit a credit card payment on the confirmation page in step 12.
- c. Payment by check is free. To pay by check:
  - i. Select Check
  - ii. Click on **Printable View** on the confirmation page in step 14 b.

**Business License Renewals** 

Last Revised: September 30, 2021

### 13. Review and sign the Terms and Conditions and click Submit:

#### Accept Terms and Conditions

- I declare under penalty of perjury that this application has been examined by me and that the statements made herein are, to the best of my knowledge and belief, true, correct, and complete.
- I hereby certify that I understand my responsibilities regarding collection and remittance of sales tax according to Title 3 of the Boulder Revised Code.
- I understand that failure to meet zoning requirements will result in a denial of the application as codified in Title 9 B.R.C. 1981.
   I understand that failure to provide a clear and comprehensive description of the proposed business could delay the review of this application.
- I am capable of evidencing all claims made in this application upon request from the City of Boulder.
- I understand the <u>Universal Zero Waste Ordinance</u> requirements, and the proposed business will be fully compliant within sixty (60) days of operating within the City of Boulder per Title 6, Chapter 3, Section 16: Applicability.
- I acknowledge that all businesses physically located in the City of Boulder are subject to Planning and Zoning review before the application can be approved. Prompt replies to correspondence from the Planning and Zoning department will help ensure timely processing of the license application
- I acknowledge that purchasing or establishing a business located within Boulder city limits requires payment of all applicable Initial Use Tax.

| •    | I acknowledge that I have reviewed the other business tax types collected through Boulder Online Tax, and am collecting the appropriate taxes for the business. (Note: please contact sales tax staff if a tax type is missing from your account). |
|------|----------------------------------------------------------------------------------------------------|
|      | I hereby certify, under penalty of perjury, that the statements made herin are to the best of my knowledge true, correct, and complete.                                                                                                    |
| Ente | rr your legal name (E-signature)                                                                                                    |

Cancel Save Draft

#### 14. When complete, you will be directed to the confirmation page.

#### a. Copy your confirmation number for your records.

#### Confirmation

Thank you for completing your business license renewal. Please keep this confirmation number for your record : 0-460-554-240.

You will receive an email notifying you of when your renewal has been processed. Your business license will be available to print from home screen once we have completed the renewal process. If you moved locations, it will take additional time to process this reque

# b. If you selected payment by credit card or check, click on the appropriate link to be routed to the city's third-party payment processor or to print a payment voucher.

## Confirmation

Thank you for completing your business license renewal. Please keep this confirmatic

You will receive an email notifying you of when your renewal has been processed. You the **More...** tab from the home screen once we have completed the renewal process.

Payment must be received in order to process your application. You can click the link

Click here to submit a credit card payment

If paying by check, you can click **Printable View** below to print a payment voucher.

Printable View

Congratulations! You have completed your business license renewal.

#### **Business License Renewals**

Last Revised: September 30, 2021

< Previous

Submit

## Closing a location

Follow the steps below to update your account when your business has ceased operations in Boulder or permanently closed.

1. Log in to your account at <a href="https://boulderonlinetax.gentaxcpc.net/TAP/">https://boulderonlinetax.gentaxcpc.net/TAP/</a>

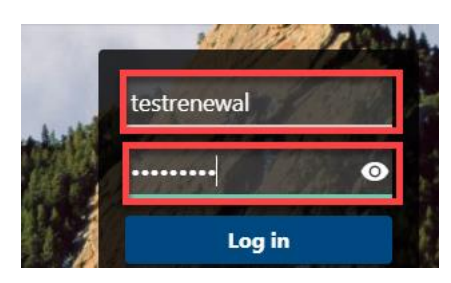

2. Click on the Action Center tab.

| RENEWA                                | L TEST 1                  |               |          |      |
|---------------------------------------|---------------------------|---------------|----------|------|
| 20231841<br>1136 ALPINE<br>BOULDER CO | AVE STE 115<br>80304-3408 |               |          |      |
| F                                     |                           |               |          |      |
| Favorites                             | Summary                   | Action Center | Settings | More |

3. Locate Sales Tax and Fees box. Click on **Renew License** (repeat steps below for each site requiring renewal)

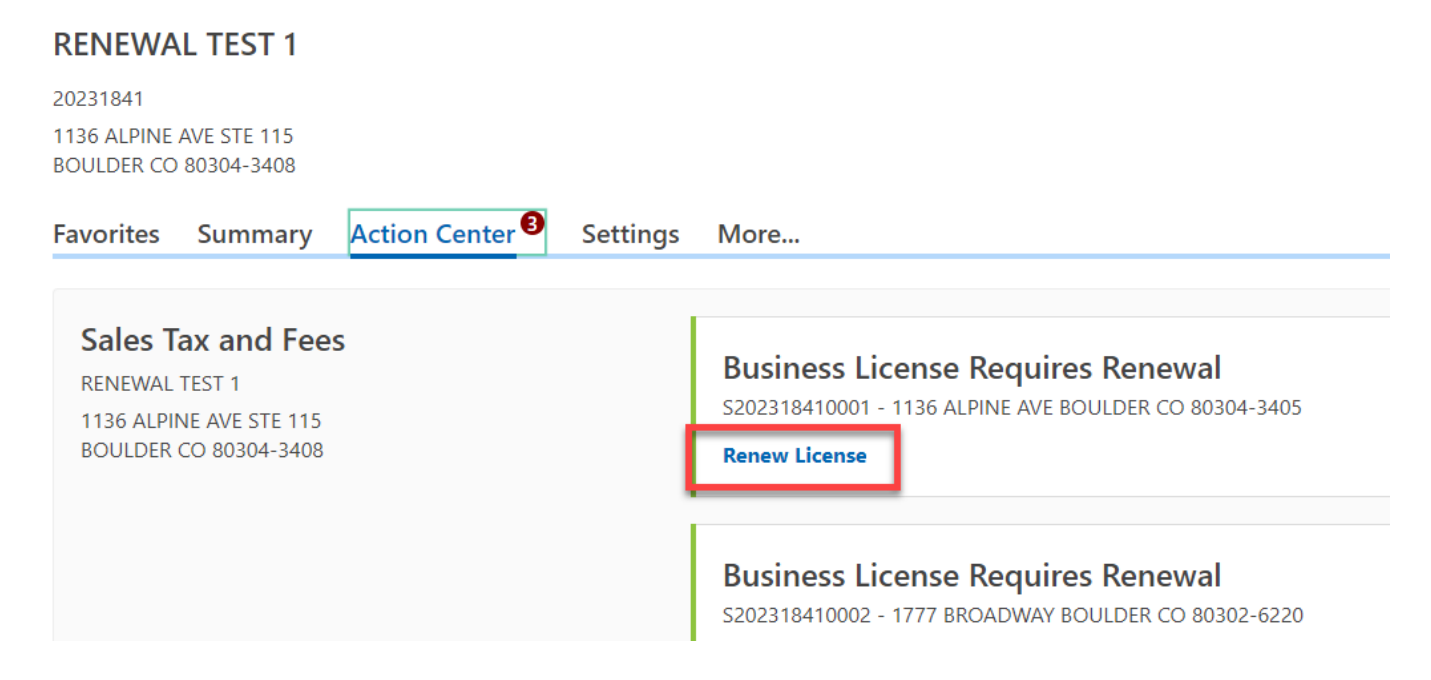

#### **Business License Renewals**

- 4. Review each existing contact. Each contact must have a name, contact type, phone number, and email address.
  - a. Incomplete contacts can be **Updated** or **Removed**. A selection must be made.

| I do need to update this contact.                                                                                                    |                                                    |                                 |                                          |                          |     |
|----------------------------------------------------------------------------------------------------|----------------------------------------------------|---------------------------------|------------------------------------------|--------------------------|-----|
| • Remove this contact.                                                                                                    |                                                    |                                 |                                          |                          |     |
| Contact Information                                                                                                    | Phone Numbers                                      |                                 |                                          |                          |     |
| Contact Name                                                                                                    | Phone Type                                         | Area Code                       | Phone Number                             | Ext∈ Cour                | try |
| DELETE ME                                                                                                    | Business Phone                                     | (333)                           | 333-3333                                 | USA                      |     |
| Contact Type                                                                                                    | Phone Type                                         | Area Code                       | Phone Number                             | Cour                     | try |
| egal Representative                                                                                                    |                                                    |                                 |                                          | USA                      |     |
| mail                                                                                                    |                                                    |                                 |                                          |                          |     |
|                                                                                                    |                                                    |                                 |                                          |                          |     |
| risting Contacts                                                                                                    | ***                                                |                                 |                                          |                          |     |
| xisting Contacts<br>Business Owner: USER 1                                                                                                    |                                                    |                                 |                                          |                          |     |
| xisting Contacts<br>Business Owner: USER 1<br>() I do need to update this contact.                                                                                                    |                                                    |                                 |                                          |                          |     |
| xisting Contacts<br>Business Owner: USER 1<br>I do need to update this contact.<br>Remove this contact.                                                                                                    |                                                    |                                 |                                          |                          |     |
| Additional contacts Contacts Contacts Contact USER 1                                                                                                    | Phone Numbers                                      |                                 |                                          |                          |     |
| Additional contacts  Additional contacts  Additional contact contact.  Additional contact contact cont | Phone Numbers                                      | Area Code                       | Phone Number                             | Exte Cour                | iry |
| cisting Contacts Business Owner: USER 1  I do need to update this contact.  Remove this contact.  Contact Information Contact Name USER 1                                                                                                    | Phone Numbers<br>Phone Type<br>Business Phone      | Area Code<br><u>(303)</u>       | Phone Number<br>441-3051                 | Exte Cour                | try |
| cisting Contacts Business Owner: USER 1 I do need to update this contact. Remove this contact. Contact Information Contact Name USER 1 Contact Type                                                                                                    | Phone Numbers Phone Type Business Phone Phone Type | Area Code<br>(303)<br>Area Code | Phone Number<br>441-3051<br>Phone Number | Exte Cour<br>USA<br>Cour | iry |

# b. Complete contacts can be **Updated**, **Not Updated**, or **Removed**. A selection must be made.

| Accountant: USER 2 - SALEST             | AX@BOULDERCOL  | ORADO.GOV |              |      | Hide    |
|-----------------------------------------|----------------|-----------|--------------|------|---------|
| I do need to update this contact.       |                |           |              |      |         |
| • I do not need to update this contact. |                |           |              |      |         |
| Remove this contact.                    |                |           |              |      |         |
| Contact Information                     | Phone Numbers  |           |              |      |         |
| Contact Name                            | Phone Type     | Area Code | Phone Number | Exte | Country |
| USER 2                                  | Business Phone | (303)     | 441-3051     |      | USA     |
| Contact Type                            | Phone Type     | Area Code | Phone Number |      | Country |
| Accountant                              |                |           |              |      | USA     |
| Email                                   |                |           |              |      |         |
| SALESTAX@BOULDERCOLORADO.GC             |                |           |              |      |         |

A PLEASE NOTE: There must be at least one Business Owner/Corporate Officer contact on the account. If one does not exist or you have deleted an old Owner/Corporate Officer, this must be the <u>first</u> contact you add.

5. Add new contacts by answering Yes to the question "Would you like to add additional contacts?"

| Review Existing Contacts              | Add New Contacts |  |
|---------------------------------------|------------------|--|
| Add Contacts                          |                  |  |
| Would you like to add additional cont | acts?            |  |
| Yes No                                |                  |  |

6. Confirm your business' mailing address by answering Yes or No to the question "Has your mailing address changed?"

| Mailing Addess                      |     |    |
|-------------------------------------|-----|----|
| * Has your mailing address changed? | Yes | No |

÷.

a. If adding a new mailing address, enter the new address and click on Verify Address to confirm the address format with USPS.

## **New Mailing Address**

| Country   | USA                                    | ~       |          |            |                                |  |
|-----------|----------------------------------------|---------|----------|------------|--------------------------------|--|
| Street    | 1136 ALPINE AVE                        |         |          |            |                                |  |
| Street 2  |                                        |         |          |            |                                |  |
| Unit Type |                                        | ~       | Unit     |            |                                |  |
| State     | COLORADO                               | ~       | ZIP Code | 80304-3405 |                                |  |
| Attention |                                        |         |          |            | Required<br>Format: 99999-9999 |  |
|           | Click Here to Verify<br>Address has no | Address |          |            |                                |  |

## b. Click on Select this address to choose the appropriate validated address.

Address Search

| Verified II 1136 ALPINE AVE                               | Select this address                    |
|-----------------------------------------------------------|----------------------------------------|
| BOULDER CO 80304-3405                                     |                                        |
| Verified                                                  | Select this address                    |
| III 1136 ALPINE AVE<br>STE [Required]<br>BOULDER CO 80304 |                                        |
|                                                           | Cancel Save                            |
| A PLEASE NOTE: Using a non-validated address may sl       | w or prevent delivery of important tax |

PLEASE NOTE: Using a non-validated address may slow or prevent delivery of important tax communications.

7. Confirm that your business' North American Industry Classification System (NAICS) code is correct.

| Boulder License Rei        | newal                                 |                                      |                                   |                                 |                              |                       |
|----------------------------|---------------------------------------|--------------------------------------|-----------------------------------|---------------------------------|------------------------------|-----------------------|
|                            |                                       |                                      |                                   |                                 | 1                            |                       |
| Review Existing Co         | ontacts                               | Add New Contacts                     | Add Mailing Address               | Confirm NAICS Code              |                              |                       |
| NAICS                      |                                       |                                      |                                   |                                 |                              |                       |
| Would you like to updat    | te your NAICS c                       | ode?                                 |                                   |                                 |                              |                       |
| Yes                        | No                                    |                                      |                                   |                                 |                              |                       |
| Click here to find the pro | oposed busines                        | s NAICS Code.                        |                                   |                                 |                              |                       |
| 611420                     |                                       |                                      |                                   |                                 |                              |                       |
| 611420 - Comput            | <b>ter Training</b><br>ses establishn | )<br>nents primarily engaged in con- | ducting computer training (except | computer repair), such as compu | uter programming, software p | ackages, computerized |

business systems, computer electronics technology, computer operations, and local area network management. Instruction may be provided in diverse settings, such as the establishment's or client's training facilities, educational institutions, the workplace, or the home, and through diverse means, such as correspondence, television, the Internet, or other electronic and distancelearning methods. The training provided by these establishments may include the use of simulators and simulation methods. Cross-References. Establishments primarily engaged in-- Offering training in the maintenance and repair of computers--are classified in U.S. Industry 611519, Other Technical and Trade Schools; and Computer retailing, wholesaling, or computer system designing that may also provide computer training--are classified in their appropriate industries.

## a. If you would like to update your NAICS code, click on Yes and click the link titled Click here to find the proposed business NAICS code.

| <b>/_</b>                | <b>⊘</b>         | <b>⊘</b>            | <b>&gt;</b>        |
|--------------------------|------------------|---------------------|--------------------|
| Review Existing Contacts | Add New Contacts | Add Mailing Address | Confirm NAICS Code |
|                          |                  |                     |                    |
|                          |                  |                     |                    |
| IAICS                    |                  |                     |                    |
| IAICS                    | NAICS code?      |                     |                    |

#### b. Enter a key word or phrase that describes your business activities and click Search.

| Activity Code Search    |                            |
|-------------------------|----------------------------|
| Search                  | Results                    |
| Type<br>NAICS 2017      | Enter a keyword to search. |
| Keyword O<br>government |                            |
| Search                  |                            |
|                         | Cancel Ok                  |

c. Search results are returned on the right side. Use the Left and Right arrows to browse results or use the filter bar to narrow your search results.

Activity Code Search

| Search                |         | < Page 1 of 5 >                                      |
|-----------------------|---------|------------------------------------------------------|
| Туре                  | Results | Filter                                               |
| NAICS 2017            | Code    | Title                                                |
| Keyword<br>government | 921150  | American Indian and Alaska Native Tribal Governments |
| Search                | 921190  | Other General Government Support                     |
|                       | 521110  | Monetary Authorities-Central Bank                    |
|                       | 522294  | Secondary Market Financing                           |

### d. Click on the NAICS Code number to select your new NAICS code.

Activity Code Search

| Search                |         | < Page 1 of 5 >                                      |
|-----------------------|---------|------------------------------------------------------|
| Туре                  | Results | Filter                                               |
| NAICS 2017            | Code    | Title                                                |
| Keyword<br>government | 921150  | American Indian and Alaska Native Tribal Governments |
| Search                | 921190  | Other General Government Support                     |
|                       | 521110  | Monetary Authorities-Central Bank                    |
|                       | 522294  | Secondary Market Financing                           |

#### 8. Answer the Check-In Questions:

| Check-In Question                                                                                | s       |     |    |
|--------------------------------------------------------------------------------------------------|---------|-----|----|
| Has this site moved location                                                                     | \$?     | Yes | No |
| Has this site closed?                                                                            |         | Yes | No |
| Does the proposed business                                                                       | qualify | Yes | No |
| for a Charitable, Religious, of<br>Governmental Exemption? P<br>click <u>here</u> to learn more. | ease    |     |    |
|                                                                                                  |         |     |    |
| Cancel Save Dr                                                                                   | aft     |     |    |

>

- 9. If your business has ceased operations in Boulder,
  - a. Answer No to the question "Has this site moved locations?"

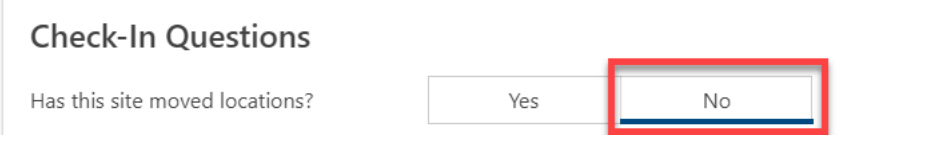

b. Next, answer **Yes** to the question "Has this site closed?" and enter the date business operations ceased in Boulder in Site Close Date.

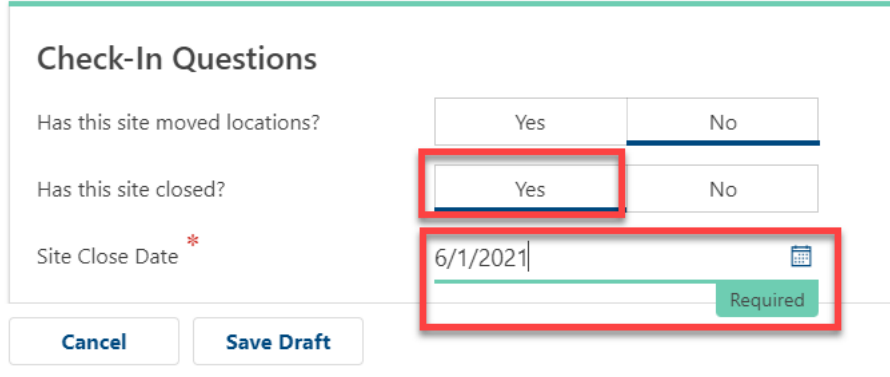

- 10. Supporting documentation is optional for close site requests. If you have attachments, upload your supporting documentation by clicking Attach a File.
- **11**. Review and sign the Terms and Conditions and click Submit:

| Accept Terms and Conditions                                                                                                    |                                                                                                 |                                                               |
|----------------------------------------------------------------------------------------------------|-------------------------------------------------------------------------------------------------|---------------------------------------------------------------|
| <ul> <li>I declare under penalty of perjury that this application has been examined by me and that the statements made herein are, to the best of my knowledge complete.</li> <li>I hereby certify that I understand my responsibilities regarding collection and remittance of sales tax according to <u>Title 3 of the Boulder Revised Code</u>.</li> <li>I understand that failure to meet zoning requirements will result in a denial of the application as codified in Title 9 B.R.C. 1981.</li> <li>I understand that failure to provide a clear and comprehensive description of the proposed business could delay the review of this application.</li> <li>I am capable of evidencing all claims made in this application upon request from the City of Boulder.</li> <li>I understand the <u>Universal Zero Waste Ordinance</u> requirements, and the proposed business will be fully compliant within sixty (60) days of operating with Chapter 3, Section 16: Applicability.</li> <li>I acknowledge that all businesses physically located in the City of Boulder are subject to Planning and Zoning review before the application can be apprecorrespondence from the Planning and Zoning department will help ensure timely processing of the license application</li> <li>I acknowledge that purchasing or establishing a business located within Boulder city limits requires payment of all applicable Initial Use Tax.</li> <li>I acknowledge that I have reviewed the other <u>business tax types</u> collected through Boulder Online Tax, and am collecting the appropriate taxes for the but <u>tax staff</u> if a tax type is missing from your account).</li> </ul> | and belief, true, cor<br>hin the City of Bould<br>oved. Prompt replies<br>usiness. (Note: pleas | rect, and<br>ler per Title 6,<br>to<br>e <u>contact sales</u> |
| I hereby certify, under penalty of perjury, that the statements made herin are to the best of my knowledge true, correct, and complete.                                                                                                    |                                                                                                 |                                                               |
| Enter your legal name (E-signature) Required                                                                                                    |                                                                                                 |                                                               |
|                                                                                                    |                                                                                                 |                                                               |
| Cancel Save Draft                                                                                                    | < Previous                                                                                      | Submit                                                        |

## 12. When complete, you will be directed to the confirmation page.

a. Copy your confirmation number for your records.

## Confirmation

Thank you for completing your business license renewal. Please keep this confirmation number for your record : 0-460-554-240.

You will receive an email notifying you of when your renewal has been processed. Your business license will be available to print from home screen once we have completed the renewal process. If you moved locations, it will take additional time to process this reque

Congratulations! You have submitted your request to close your business license.